# EXata学习(07): LTE 场景 Step by Step

目标: 一步一步建立 LTE 场景

参考: ~\Scalable\exata\5.1\scenarios\Ite\2Cell\_1Node\2Cell\_1Node\_TM3\_OLSM

工具: Exata 5.1

### 1. 创建和配置场景

- a. 创建一个场景,命名为myFirstLTE;
- b. 配置 Channel Properties: 1) 两个2.4GHz信道; 2) Two Ray Pathloss model (默认) 3) Rayleigh fading。

|                       | Array Editor                                    |                                         |          | ?     | ×     |  |
|-----------------------|-------------------------------------------------|-----------------------------------------|----------|-------|-------|--|
| Number of Channels: 2 |                                                 | Properties                              |          |       |       |  |
|                       | Index 0 : channel   Index 1 : channel   General |                                         |          |       | Help  |  |
|                       |                                                 | General Properties                      |          |       |       |  |
|                       | Property Value                                  |                                         |          |       |       |  |
|                       |                                                 | Channel Name channel1                   |          |       |       |  |
|                       |                                                 | Channel Frequency 2.4                   | GHz      |       | -     |  |
|                       |                                                 | Pathloss Model Two Ray                  |          |       | -     |  |
|                       |                                                 | [-] Shadowing Model Constant            | Constant |       | -     |  |
|                       |                                                 | Shadowing Mean (dB) 4.0                 |          |       |       |  |
|                       |                                                 | [-] Fading Model Rayleigh               |          | -     | 4     |  |
|                       |                                                 | Maximum Velocity (meters/sec) 10.0      |          |       |       |  |
|                       |                                                 | Enable Inter-channel Interfernce No     |          |       | -     |  |
|                       |                                                 | Signal Propagation Speed (m/s) 3e8      |          |       |       |  |
|                       |                                                 | Propagation Limit (dBm) -111.0          |          |       |       |  |
|                       |                                                 | Maximum Propagation Distance 0          |          |       |       |  |
|                       |                                                 | Propagation Communication Proximity 400 |          |       |       |  |
|                       |                                                 | Propagation Profile Update Ratio 0.0    |          |       |       |  |
|                       | • • •                                           |                                         |          |       |       |  |
|                       |                                                 | Apply OK Cano                           | el A     | dd To | Batch |  |

| Properties                                          |                                                             |
|-----------------------------------------------------|-------------------------------------------------------------|
| Troperdes                                           |                                                             |
| Value                                               |                                                             |
| 2                                                   | 🔳                                                           |
| Scalable/exata/5.1/scenarios/default/default.fading | 🔳                                                           |
|                                                     | Value 2 Scalable/exata/5.1/scenarios/default/default.fading |

- c. Simulation Time: 300 sec.
- 2. 创建网络拓扑

- a. 选择 2 个Default Device,拟作为eNodeB, 1个 Hub;另一个 Default Device 拟作为MME/S-GW;
- b. 选择合适的 ICON;
- c. 有线连接各节点, 形如下图:

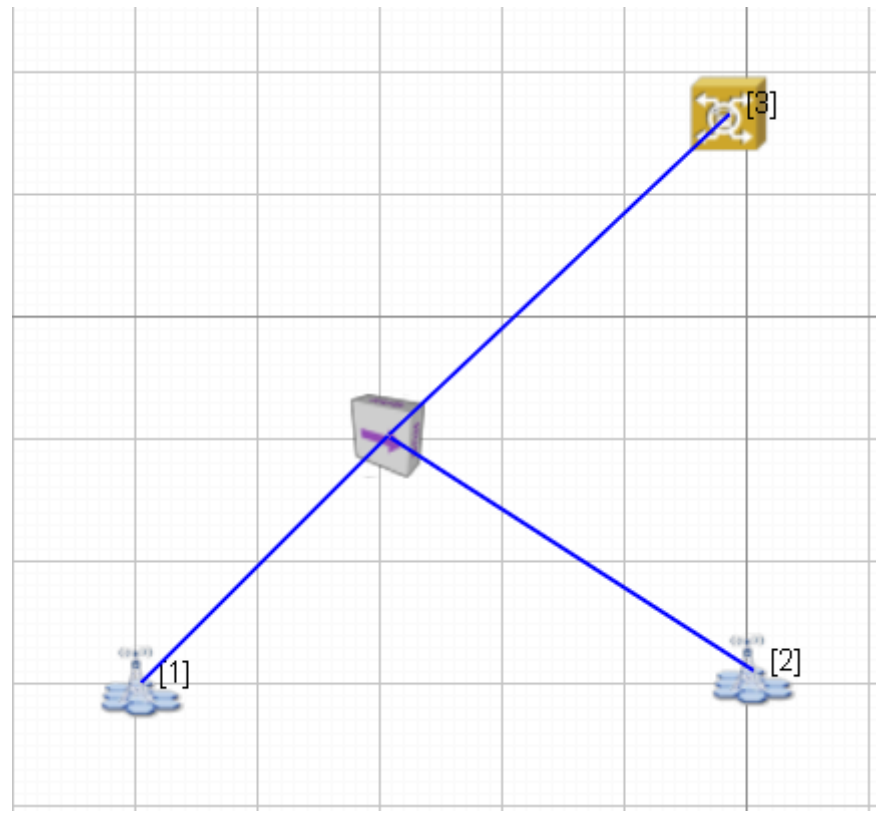

d. 此时RUN,提示错误"PROPAGATION-FADING-GAUSSIAN-COMPONENTS-FILE is missing";检查场景 配置中Channel Properties,在Gaussian Component File中指定默认fading文件:

D:\Scalable\exata\5.1\scenarios\default\default.fading;

| ? ×                                                                                                    |  |  |  |  |  |  |  |
|----------------------------------------------------------------------------------------------------|--|--|--|--|--|--|--|
| General   Terrain Channel Properties   Mobility   Cyber   Statistics and Tracing   Supplemental Files   Externa 📕 🕰 Help |  |  |  |  |  |  |  |
| Channel Properties                                                                                                    |  |  |  |  |  |  |  |
| Value                                                                                                    |  |  |  |  |  |  |  |
| 2 1                                                                                                    |  |  |  |  |  |  |  |
| F:/ex/myFirstLTE/default.fading 🔳                                                                                        |  |  |  |  |  |  |  |
|                                                                                                    |  |  |  |  |  |  |  |
|                                                                                                    |  |  |  |  |  |  |  |

e. RUN和PLAY,可以正常,但没有终端和业务,也没有进行LTE协议配置。

f. 创建一个无线子网,加入两个eNodeB,以提供LTE无线接口。

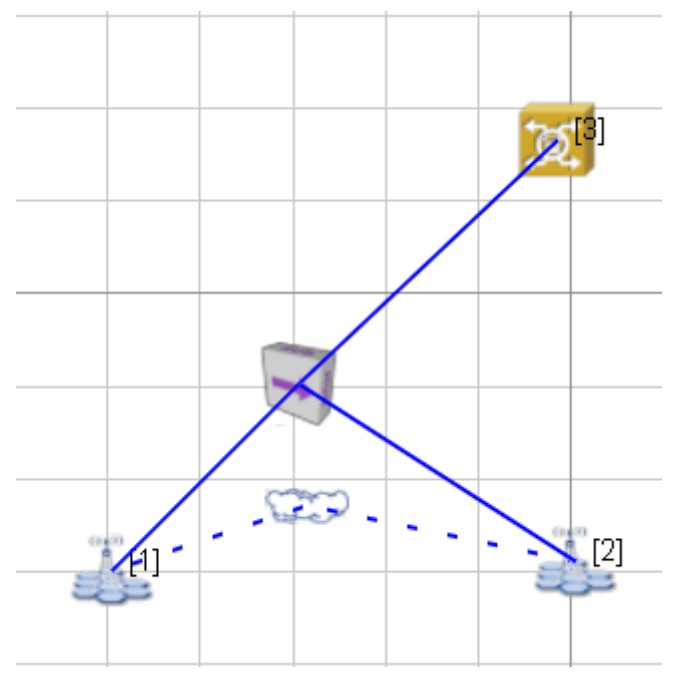

### 3. 配置网络协议

## a. 配置MME/S-GW:

参考例子场景,除了以太接口链路速率和时延微调(100 Mbps改为 10 Mbps, 2.5 us改为 1 ms),其余采用默认配置,结果如下图。

| Default Device Properties (Defa    | ault Device 3)           | ? ×                 |  |  |
|------------------------------------|--------------------------|---------------------|--|--|
| General Node Configuration         | Interfaces               | 🕰 Help              |  |  |
| - Interface 0 - Physical Layor     | MAC Layer                |                     |  |  |
| MAC Layer                          | Property                 | Value               |  |  |
| Network Layer     Routing Protocol | [-] MAC Protocol         | 802.3 💌 💶           |  |  |
| - Faults                           | 802.3 Bandwidth          | 10 Mbps 💌 🔳         |  |  |
|                                    | 802.3 Propagation Delay  | 1 milli-seconds 💌 🜗 |  |  |
|                                    | 802.3 Mode               | Half-Duplex         |  |  |
|                                    | MAC Propagation Delay    | 1 micro-seconds     |  |  |
|                                    | Enable Promiscuous Mode  | No                  |  |  |
|                                    | Enable LLC               | No                  |  |  |
|                                    | Configure MAC Address    | No                  |  |  |
|                                    | Use Station VLAN Tagging | No                  |  |  |
|                                    |                          |                     |  |  |

### b. 配置eNodeB

从eNodeB1开始

### i. NodeConfiguration

 Network Layer采用默认; Routing Protocol这里采用静态路由,指定静态配置文件。Static route 的优先级高于路由Default routes。静态路由配置文件通常命名为 "default.routes-static"),保含以下 格式的条目,一条路由规则一行,格式为:

<source nodeId> <destination IP/Subnet Address> <nextHop IP Address>.

• 为配置静态路由方便,首先把各节点IP地址显示出来。View-》Display Setting,勾选 IP Address,此时

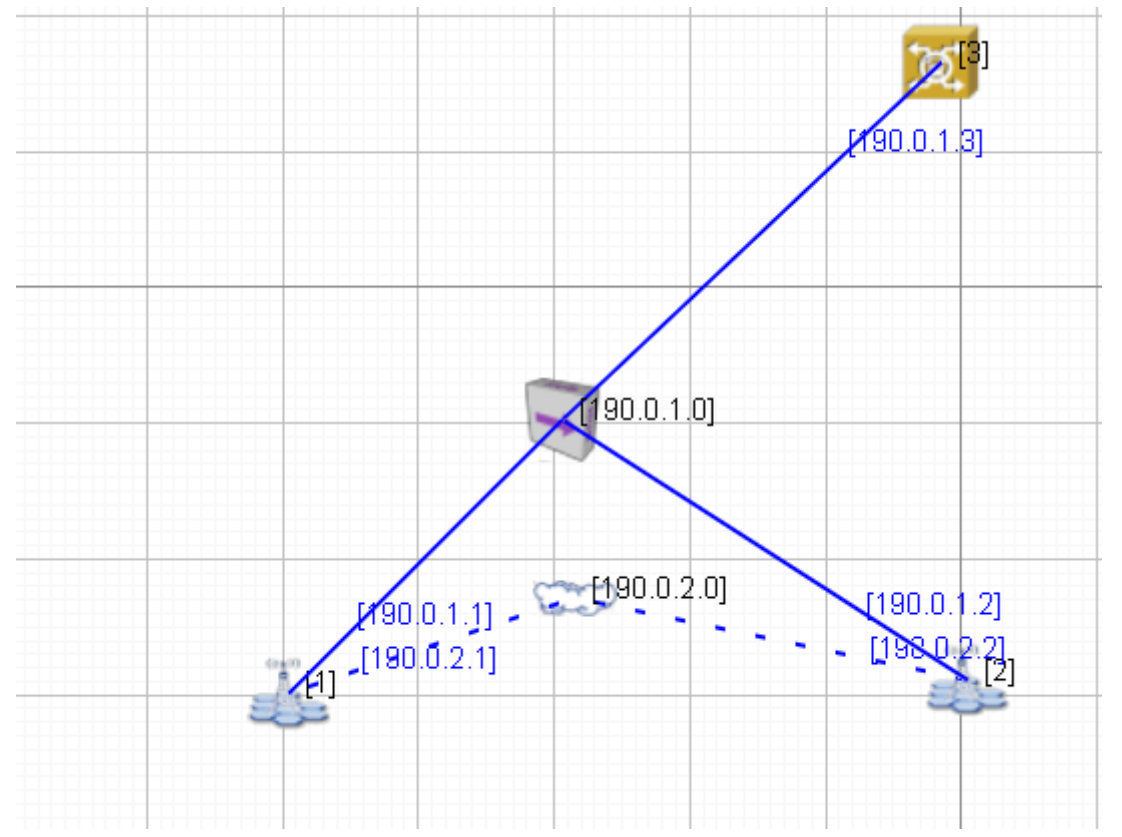

• 创建静态路由文件: my\_First\_LTE.routes-static。暂时设置4 条static routes,分别设置有节点1和2到对 方无线和有线接口的routes,如

1 190.0.2.2 190.0.1.2 1 190.0.1.2 190.0.1.2 2 190.0.2.1 190.0.1.1 2 190.0.1.1 190.0.1.1 5 # 5100N-1

• 在节点1的Node Configuration的 Routing Protocol中指定上述静态路由文件,

| Default Device Properties (Defau                                                                                        | It Device 1)              | ?                                        |  |  |  |  |
|----------------------------------------------------------------------------------------------------|---------------------------|------------------------------------------|--|--|--|--|
| General Node Configuration                                                                                              | Interfaces                | 🖽 He                                     |  |  |  |  |
| Mobility and Placement                                                                                                  | Routing Protocol          |                                          |  |  |  |  |
| Schedulers and Queues                                                                                                   | Property                  | Value                                    |  |  |  |  |
| <ul> <li>QoS Configuration</li> <li>Cyber</li> </ul>                                                                    | Routing Protocol IPv4     | None 💌 🔳                                 |  |  |  |  |
| ARP                                                                                                    | Enable IP Forwarding      | Yes                                      |  |  |  |  |
| DNS                                                                                                    | [-] Specify Static Routes | Yes 💌 🔳                                  |  |  |  |  |
| Fixed Communications     Routing Protocol                                                                               | Static Route File         | /myFirstLTE/my_First_LTE.routes-static 🔳 |  |  |  |  |
| Router Properties                                                                                                    | Specify Default Routes    | No                                       |  |  |  |  |
| MPLS                                                                                                    | Enable Multicast          | No                                       |  |  |  |  |
| Application Layer Network Management                                                                                    | Configure Default Gateway | No                                       |  |  |  |  |
| User Behavior Model                                                                                                    | Enable HSRP Protocol      | No                                       |  |  |  |  |
| OS Resource Model<br>External Interface Properties<br>Faults<br>File Statistics<br>Statistics Database<br>Dacket Tacing |                           |                                          |  |  |  |  |

• 配置有线 Interfaces (这里为Interface 0): 改为802.3 Bandwidth: 10 Mbps, 802.3 Propagation delay:

1 ms。如下

#### Default Device Properties (Default Device 1)

Seneral Node Configuration Interfaces

| Interface 0     Development    | MAC Layer                |                    |  |  |  |
|--------------------------------|--------------------------|--------------------|--|--|--|
| MAC Layer                      | Property                 | Value              |  |  |  |
| Network Layer Houting Protocol | [-] MAC Protocol         | 802.3 💌 🔳          |  |  |  |
| - Faults                       | 802.3 Bandwidth          | 10 Mbps 💌 🔳        |  |  |  |
| Interface 1                    | 802.3 Propagation Delay  | 1 mili-seconds 🔽 🔳 |  |  |  |
|                                | 802.3 Mode               | Half-Duplex 💌      |  |  |  |
|                                | MAC Propagation Delay    | 1 micro-seconds 💌  |  |  |  |
|                                | Enable Promiscuous Mode  | No                 |  |  |  |
|                                | Enable LLC               | No                 |  |  |  |
|                                | Configure MAC Address    | No                 |  |  |  |
|                                | Use Station VLAN Tagging | No                 |  |  |  |

### ii. 配置 LTE 接口:

Physical Layer: Listenable和Listening Channels勾选两个channels; Radio Type: LTE Phy; Station Type: evolved Node B; 修改天线为2收2发!

| Default Device Properties (Default Device 1) |                                     |                                                                                                    |              |  |
|----------------------------------------------|-------------------------------------|----------------------------------------------------------------------------------------------------|--------------|--|
| General Node Configuration                   | Interfaces                          |                                                                                                    | 🕮 Help       |  |
| ⊡ Interface 0                                | Physic                              | •                                                                                                    |              |  |
| Physical Layer                               | Property                            | Value                                                                                                    |              |  |
| MAC Layer                                    | Listenable Channels                 | channel0                                                                                                    |              |  |
| Routing Protocol     Faults                  | Listening Channels                  | channel0                                                                                                    |              |  |
| File Statistics                              | [-] Radio Type                      | LTE PHY                                                                                                    | • •          |  |
|                                              | [-] Station Type                    | evolved Node B                                                                                                    | • •          |  |
|                                              | DL Channel Index                    | 0                                                                                                    |              |  |
|                                              | UL Channel Index                    | 1                                                                                                    |              |  |
|                                              | Transmission Power (dBm)            | 23                                                                                                    |              |  |
|                                              | Number of Transmission Antennas     | 2                                                                                                    | •            |  |
|                                              | Number of Reception Antennas        | 2                                                                                                    | ▼ ∢          |  |
|                                              | Control Signals Overhead for Uplink | 0                                                                                                    |              |  |
|                                              | [-] Packet Reception Model          | BER-based Reception Model                                                                                                    | •            |  |
|                                              | BER Table[0]                        | DL_BER_MCS0.ber                                                                                                    |              |  |
|                                              | BER Table[1]                        | DL_BER_MCS1.ber                                                                                                    |              |  |
|                                              | BER Table[2]                        | DL_BER_MCS2.ber                                                                                                    |              |  |
|                                              | BER Table[3]                        | DL_BER_MCS3.ber                                                                                                    |              |  |
|                                              | BER Table[4]                        | DL_BER_MCS4.ber                                                                                                    |              |  |
|                                              | BER Table[5]                        | DL_BER_MCS5.ber                                                                                                    |              |  |
|                                              | BER Table[6]                        | DL_BER_MCS6.ber                                                                                                    |              |  |
|                                              | BER Table[7]                        | DL_BER_MCS7.ber                                                                                                    |              |  |
|                                              | BER Table[8]                        | DL_BER_MCS8.ber                                                                                                    |              |  |
|                                              | BER Table[9]                        | DL_BER_MCS9.ber                                                                                                    |              |  |
|                                              |                                     | Fact and the second second sec |              |  |
| 🔌 Find                                       | A                                   | pply OK Cancel                                                                                                    | Add To Batch |  |

 此时,运行会提示出错,找不到\*.ber文件,如"Can't open input file UL\_BER\_MCS24.ber",到例 子场景中拷贝上下行的\*.ber,即可。【问题:能否在选择文件时使用相对路径?包括前面的fading和 静态路由文件,能否让程序直接寻找场景文件根目录?例子程序直接选用文件名即可,即使搬到其

🚇 Help

他路径下也没有问题,而我们的例子不行。一定有哪个地方有设置。由于涉及MCS BER文件数量巨 多,配置非常麻烦!待解决。答: File-》 save as portable即可解决,保存为Portable类型的场景,将 把所有依赖的文件保存在config场景文件夹下,随地可运行。】

• MAC Layer: MAC Protocol: LTE MAC; Station Type: evolved Node B; MAC Transmission Mode: Transmission Diversity Open Loop Spatial Multiplexing.

| ieneral   Node Configuration | Interfaces                          |                                           | H   |  |  |
|------------------------------|-------------------------------------|-------------------------------------------|-----|--|--|
| ⊡ Interface 0                | MAC Layer                           |                                           |     |  |  |
| Physical Layer               | Property                            | Value                                     |     |  |  |
| MAC Layer                    | [-] MAC Protocol                    | LTE MAC                                   | · • |  |  |
| Routing Protocol             | [-] Station Type                    | evolved Node B                            | · 🔳 |  |  |
| File Statistics              | RRC : Measurement Filtering Coeffi  | . 40                                      |     |  |  |
|                              | RLC : Max Retransmission Threshold  | 8                                         |     |  |  |
|                              | RLC : Threshold Number of PDUs f    | . 16                                      |     |  |  |
|                              | RLC : Threshold Number of Bytes     | 250                                       |     |  |  |
|                              | RLC : t-PolRetransmit Timer Period  | 100 milli-seconds                         | •   |  |  |
|                              | RLC : t-Reordering Timer Period     | 100 milli-seconds                         | •   |  |  |
|                              | RLC : t-StatusProhibit Timer Period | 12 milli-seconds                          | -   |  |  |
|                              | MAC : Backoff Period                | 10 milli-seconds                          | -   |  |  |
|                              | MAC : Initial Received Target Pow   | -90                                       |     |  |  |
|                              | MAC : Power Ramping Step (dB)       | 2                                         |     |  |  |
|                              | MAC : Maximum Number of Pream       | 4                                         |     |  |  |
|                              | MAC : RA Response Window Size       | 10                                        |     |  |  |
|                              | MAC : PRACH Configuration Index     | 14                                        | _   |  |  |
|                              | MAC : Periodic BSR Timer (TTI)      | 1                                         |     |  |  |
|                              | MAC : eNB Scheduler Type            | Round Robin                               | •   |  |  |
|                              | MAC : Transmission Mode             | Transmission Diversity / Open Loop Spat 💌 | • • |  |  |
|                              | MAC : Target BLER                   | 0.01                                      |     |  |  |
|                              | MAC : PF Filter Coefficient         | 36                                        | _   |  |  |
|                              | MAC : PF Scheduler UL RB Allocati   | 1                                         | _   |  |  |
|                              | MAC Propagation Delay               | 1 micro-seconds                           | ; • |  |  |
|                              | Enable Promiscuous Mode             | No                                        | •   |  |  |
|                              | Enable LLC                          | No                                        | -   |  |  |
|                              | Configure MAC Address               | No                                        |     |  |  |

类似的方法配置eNodeB2。至此,网络部分可以正常运行

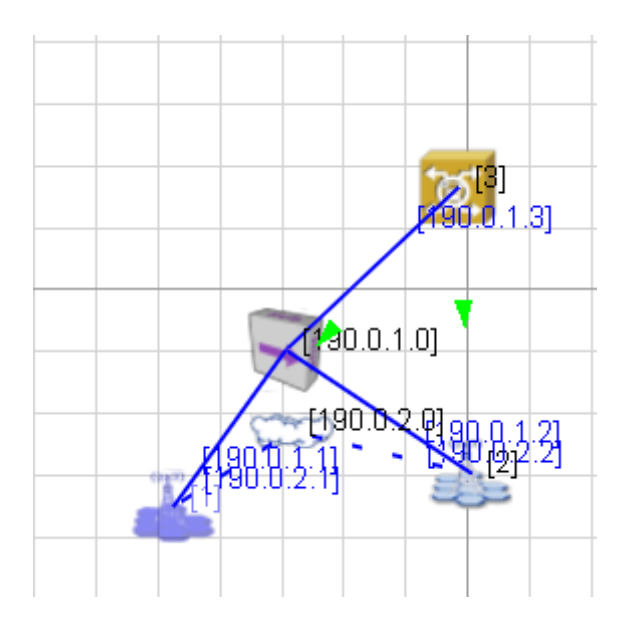

### 4. 添加和配置终端

- a. 添加终端:添加两个default device,作为UE,选择合适的ICON, Save as Portable...,替换原config文件, ICON 文件将自动拷贝到文件夹下。
- b. 添加到无线子网中:将两个UE添加到eNB所在的无线子网中。
- c. 参考eNodeb无线接口的参数进行两个UE Interface的配置,除了Station Type为User Equipment,天线为1发2收。 【奇怪的问题:参考例子中两个UE的Interface中,Physical Layer的Station Type为 eNB,而MAC层为UE。不知 何故?】

Default Device Properties (Default Device 4)

| General Node Configuration    | Interfaces                      | 🚇 Help                             |
|-------------------------------|---------------------------------|------------------------------------|
| - Interface 0 - Dyvical Layor | Physic                          | cal Layer 🔺                        |
| MAC Layer                     | Property                        | Value                              |
|                               | Listenable Channels             | channel0,channel1                  |
| Faults                        | Listening Channels              | channel0,channel1                  |
|                               | [-] Radio Type                  | LTE PHY 🗾 🔳                        |
|                               | [-] Station Type                | User Equipment                     |
|                               | Transmission Power (dBm)        | 23                                 |
|                               | Number of Transmission Antennas | 1                                  |
|                               | Number of Reception Antennas    | 2 🗸                                |
|                               | [-] Packet Reception Model      | BER-based Reception Model          |
|                               | BER Table[0]                    | F:/ex/myFirstLTE/DL_BER_MCS0.ber 1 |
|                               | BER Table[1]                    | DL_BER_MCS1.ber                    |
|                               |                                 |                                    |

d. 至此, RUN没有问题, PLAY时出错, 错误提示"EPC subnet should be specified to send EPC app", 这是 因为没有配置EPC核心网所致。

?

 $\times$ 

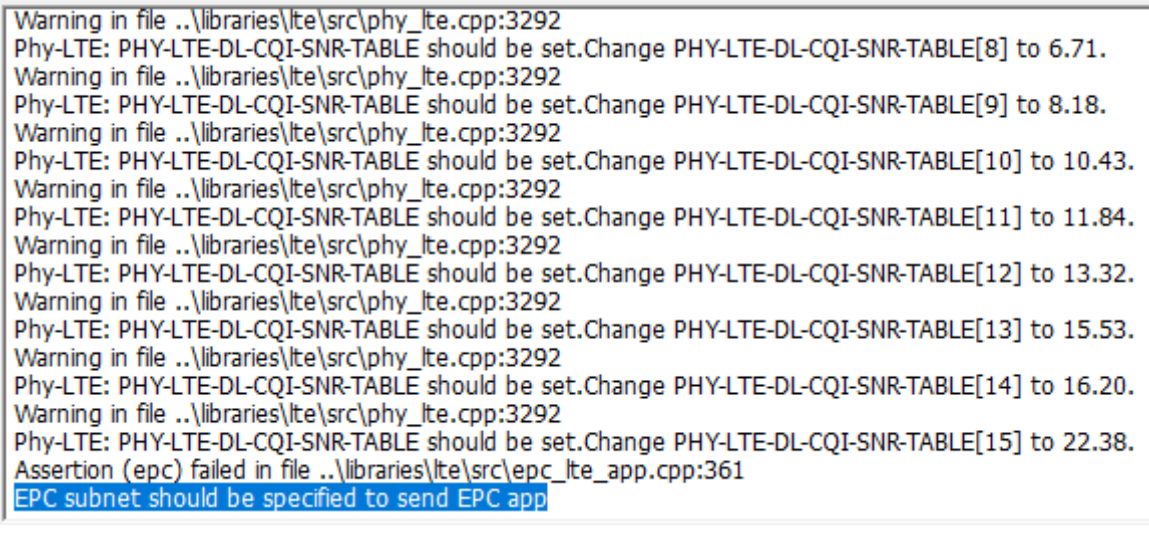

e. 指定EPC核心网: Table View-》Networks,选择Wired Subnet,在 Is EPC Subnet选择Yes,指定EPCSGWMME Node为节点 3.如图:

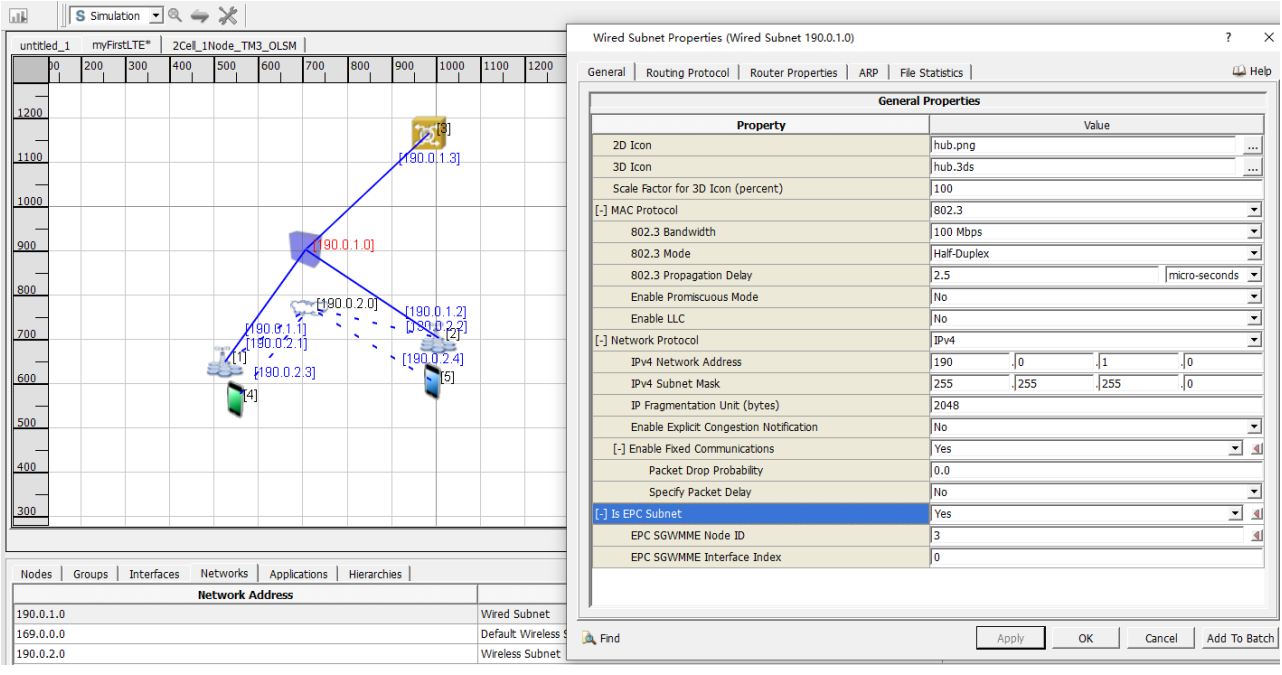

f. 在4和5之间添加 CBR业务, 设定参数如下

#### **CBR** Properties

Source Destination Items to Se

Item Size (b

Precedence Value

Enable RSVP-TE

Enable MDP

Session Name

Interval Start Time End Time

[-] Priority

myLTE Nov 16 Application - CBR Client

 $\times$ ?

• •

•

•

seconds

General

|          |            | Help |
|----------|------------|------|
| General  | Properties | _    |
| Property | Value      |      |
|          | 4          | •    |
|          | 5          | •    |
| nd       | 0          | 4    |
| ytes)    | 512        | _    |
|          | 1 seconds  | •    |
|          | 1 seconds  | •    |

Precedence

[Optional]

0

0

No

No

| g. Run & Play,                                                      | Ģ | 只有节点4发                 | 支出 300 个消息,                         | 没有发现               | ]节点 5 收到;       |                           |
|---------------------------------------------------------------------|---|------------------------|-------------------------------------|--------------------|-----------------|---------------------------|
| uu                                                                  |   |                        |                                     |                    |                 |                           |
| Nov_16_22_16_48_54.stat                                             |   | [CBR Client : Total Un | nicast Messages Sent (messages)] Co | mpare By : Node ID |                 |                           |
| ation<br>R Client                                                   | - |                        |                                     |                    |                 |                           |
| Unicast Session Finish (seconds)                                    |   |                        |                                     |                    | CBR Client : To | tal Unicast Messages Sent |
| First Unicast Fragment Sent (sec<br>Last Unicast Fragment Sent (sec |   | 340.                   |                                     |                    |                 |                           |
| <ul> <li>Total Unicast Fragments Sent (fr</li> </ul>                |   | 220                    |                                     |                    |                 |                           |

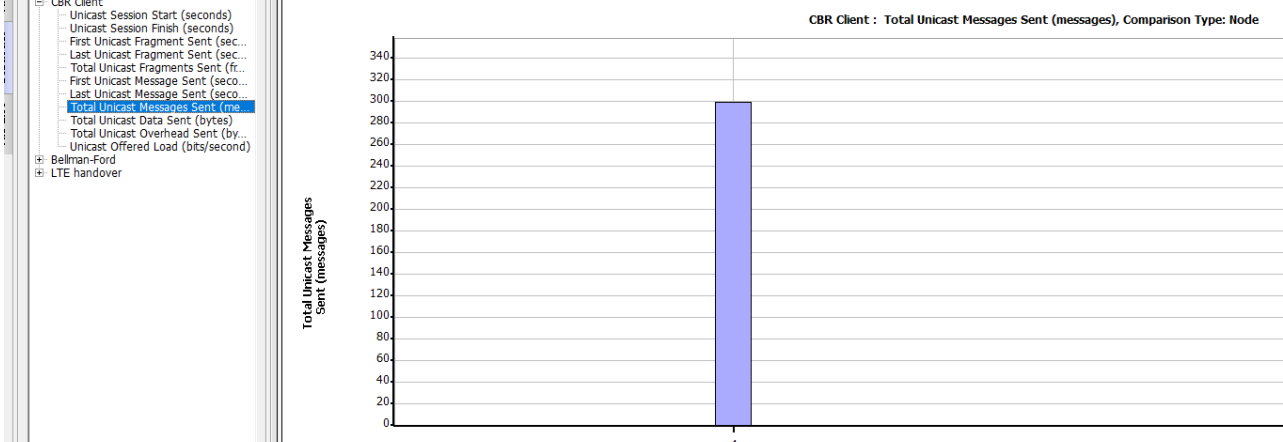

h. 查看IP层丢包,发现 299 是由于 No route 被丢弃。推测可能是由于静态路由配置有误所致。

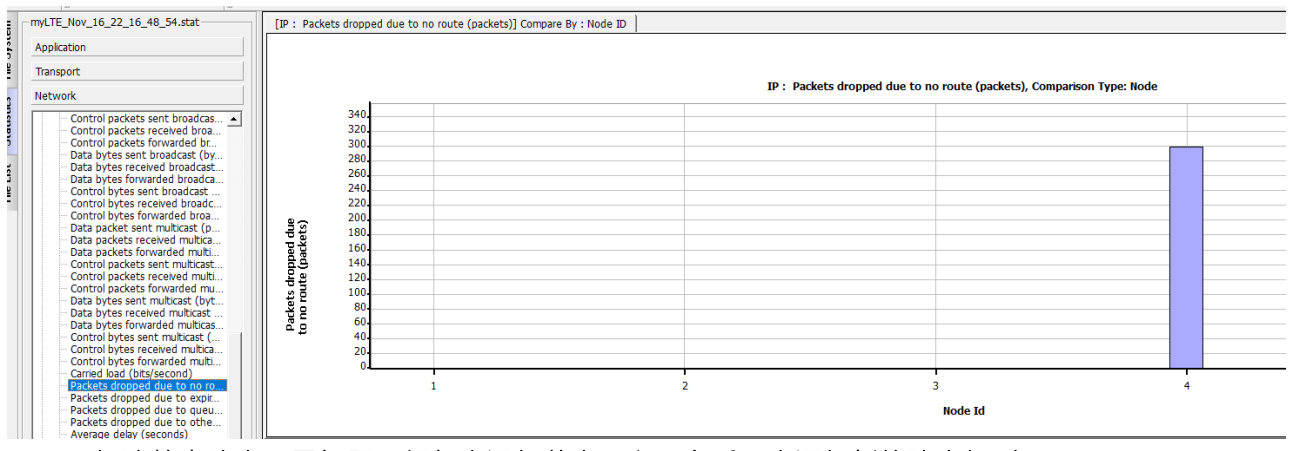

i. 解决静态路由配置问题: 想起来添加节点 4 和 5 之后, 未添加新的路由规则。

j. 查看 Error Log窗口,在Run时还是有不少 Warning,着手解决这些Warning。考虑通过对比config文件。

Warning in file ...\libraries\lte\src\phy\_lte.cpp:2240 Phy-LTE: CQI reporting interval should be set.Change CQI reporting interval to 10.

Warning in file ...\libraries\lte\src\phy\_lte.cpp:2311 Phy-LTE: CQI reporting offset should be set.Change CQI reporting offset to 0.

Warning in file ..\libraries\lte\src\phy\_lte.cpp:2381 Phy-LTE: Ri reporting interval should be set.Change Ri reporting interval to 10.

Warning in file ...\libraries\lte\src\phy\_lte.cpp:2453 Phy-LTE: Ri reporting offset should be set.Change Ri reporting offset to 1.

Warning in file ...\libraries\lte\src\phy\_lte.cpp:2544 Phy-LTE: Non Serving cell Measurement Period should be set.Change Non Serving cell Measurement Period to 200000000.

Warning in file ..\libraries\lte\src\phy\_lte.cpp:2613 Phy-LTE: CELL Selection min serving duration should be set.Change CELL Selection min serving duration to 1000000000.

Warning in file ...\libraries\lte\src\phy\_lte.cpp:3075 Phy-LTE: SRS transmission interval should be set.Change SRS transmission interval to 10.

Warning in file ...\libraries\lte\src\phy\_lte.cpp:3148 Phy-LTE: SRS transmission offset should be set.Change SRS transmission offset to 0.

k.

## 5. 结束语

<mark>始终无法实现UE之间流量的收发,也始终没找到原因。</mark>决定重新完全按照例子的拓扑进行重建。